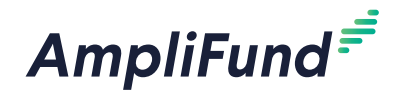

#### lcons

| 8 | Print  |
|---|--------|
| i | Help   |
| + | Create |
|   | Edit   |

# Time & Effort Certification

## Supervisors and Certifiers

Below are the steps necessary for supervisors and certifiers to review, approve or reject, and certify staff timesheets.

#### How To Review a Timesheet

Once an Organizational Administrator has captured actual salary amounts on a Staff record, a supervisor can approve submitted timesheets. The supervisor will receive notification emails when Staff users submit their timesheets for approval, .

- 1. Open Activity>Timesheet Approvals>Active.
- 2. Click a **timesheet name**.
- 3. Click **Submit** to approve the timesheet. Click **Reject** to send the timesheet back to the Staff user for editing and resubmission.

### How To Certify a Timesheet

Once the timesheet has been approved, you may certify the staff person's time. This will create a PDF certificate and save the time in AmpliFund.

- 1. Open Activity>Timesheet Approvals>Active.
- 2. Click an approved timesheet name.
- 3. Click Certify to certify the timesheet and save the time in AmpliFund.
- 4. In the pop-up window, add your name in the Signature field.
- 5. Add the **Certified Date**.
- 6. Click Save and Export to PDF.

## 

If you are listed as the Supervisor for multiple Staff, you may have multiple timesheets to approve in a time period.